#rror\_mod = modifier\_ob mirror object to mirro mirror\_mod.mirror\_object peration == "MIRROR\_X": irror\_mod.use\_x = True irror\_mod.use\_y = False operation == "MIRROR\_Y" irror\_mod.use\_x = False operation == "MIRROR\_Y" irror\_mod.use\_y = True operation == "MIRROR\_Z" operation == "MIRROR\_Z"

plase select exactly

-----

ypes.Operator):
X mirror to the selecte
ject.mirror\_mirror\_x"
ror X"

context): context.active\_object is not cont.active\_object is not

# Matematika

#### Microsoft Teams

Anita Grgurić, Prva riječka hrvatska gimnazija

27.11.2020.

Ovo je kratki sadržaj predavanja o aplikaciji M. Teams.

Aplikacija ima razne mogućnosti, no prvenstveno sam se nastojala osvrnuti na one mogućnosti koje Teams nudi, a koje su mi pomogle pri izvođenju nastave na daljinu.

Neke od tih mogućnosti su:

- dijeljenje datoteka s učenicima,
- video poziv,
- slanje poruka razrednom odjelu ili pojedinom učeniku,
- dodavanje različitih kartica u pojedinom kanalu,
- neke posebne kartice i mogućnosti koje omogućuju praćenje aktivnosti učenika,
- zadavanje zadatka grupi učenika ili cijelom razrednom odjelu.

#### Preuzimanje aplikacije

命

and princeroser

A https://www.microsoft.com/hr-hr/microsoft-365/microsoft-teams/download-app

Microsoft Microsoft 365 Microsoft Teams v Značajke v Tarife i cijene Resursi 🗸

Preuzimanje aplikacije Teams

Sve Microsoft ~

\$

₹⊒

Sada možete ostati povezani s obitelji i prijateljima uz nove značajke aplikacije Microsoft Teams za mobilne uređaje.<sup>1</sup> Saznajte više >

#### **Preuzmite Microsoft** Teams

U aplikaciji Teams povežite se i surađujte s bilo kim s bilo kojeg mjesta.

Preuzimanje za računala

Preuzimanje za mobilne uređaje

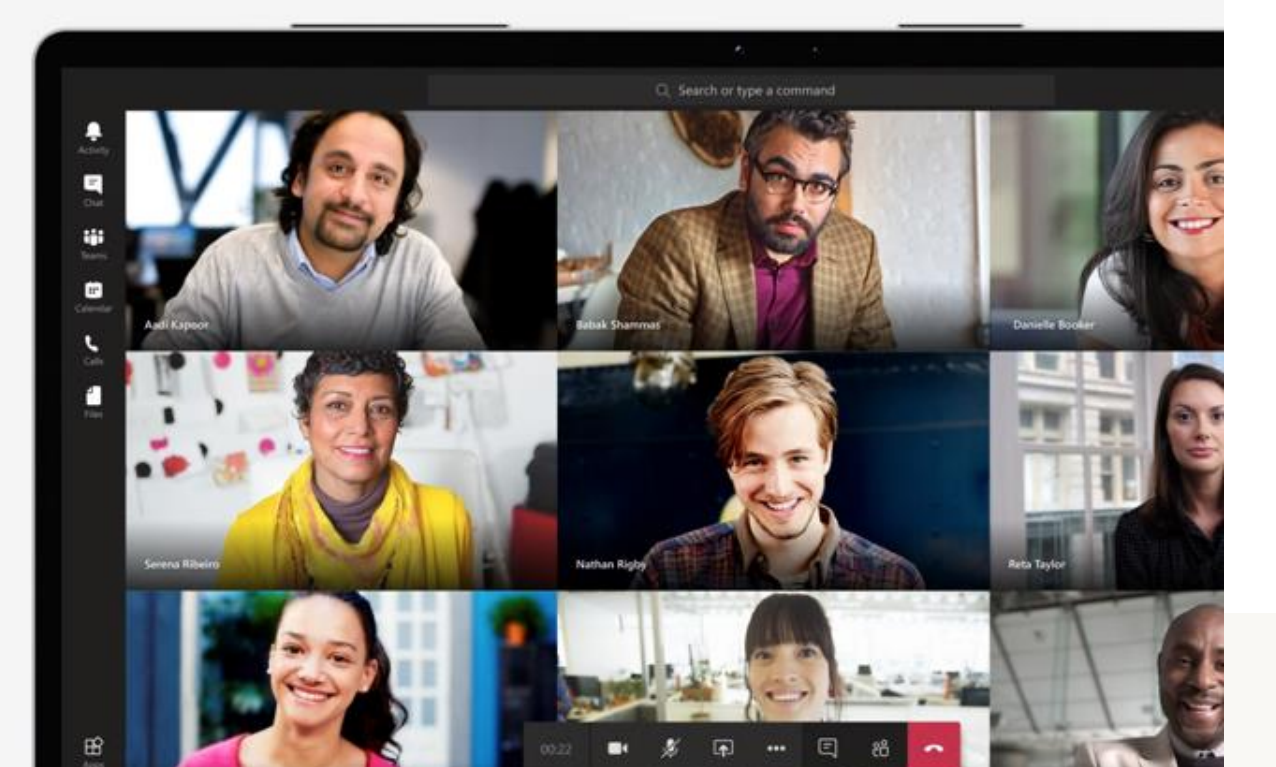

### Kreiranje tima

| < >              |                                 | Q. Search                                             |                                                         | AG - 🗆                                          |
|------------------|---------------------------------|-------------------------------------------------------|---------------------------------------------------------|-------------------------------------------------|
| L<br>Activity    | Teams                           |                                                       |                                                         | ະຕ⁺ Join or create team                         |
| <b>E</b><br>Chat | ▼ Your teams                    |                                                       |                                                         |                                                 |
| Teams            |                                 |                                                       |                                                         |                                                 |
| Assignments      |                                 | <b>e</b>                                              |                                                         |                                                 |
| <b>C</b> alls    | Nastavničko vijeće Prve riječke | 3.d NOVO   gimnazija-prva-<br>hrvatska-ri   2020/2021 | 3.c NOVO   gimnazija-prva-<br>brvatska-ri   2020/2021   | 1.b   gimnazija-prva-hrvatska-ri<br>I 2020/2021 |
| Files            | ni vuiske ginnazije             |                                                       |                                                         |                                                 |
|                  |                                 |                                                       |                                                         |                                                 |
|                  | ls                              | 2.d                                                   | Y L                                                     | PE                                              |
|                  | IB staff                        | 2.d NOVO   gimnazija-prva-<br>hrvatska-ri   2020/2021 | ŽSV nastavnika matematike u<br>gimnazijama za PGŽ i LSŽ | Projekt ERASMUS+                                |
|                  |                                 |                                                       |                                                         |                                                 |
| ?<br>Help        |                                 |                                                       | DM                                                      | - 25                                            |

#### Kreiranje tima

- 1. odaberite vrstu tima (npr. razred/class)
- 2. kreirajte novi tim ili stvorite tim prema postojećem predlošku

2a. Ako koristite mogućnost stvaranja tima prema postojećem predlošku, tako kreirani tim će npr. sadržavati već ranije dodane nastavnike i učenike. Na taj način štedite vrijeme jer ne morate opet dodavati sve učenike razrednog odjela.

## Dodavanje kanala

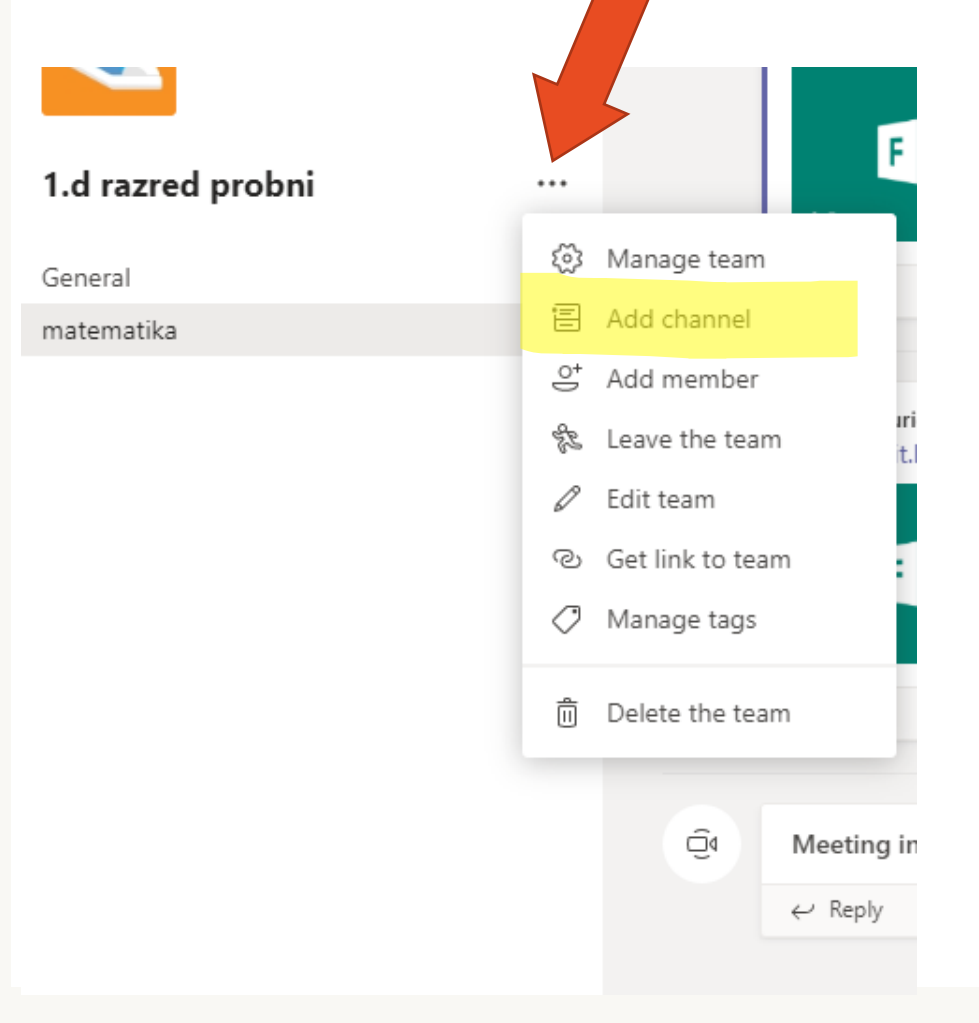

#### Dodavanje članova

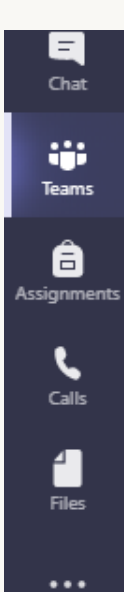

General

matematika

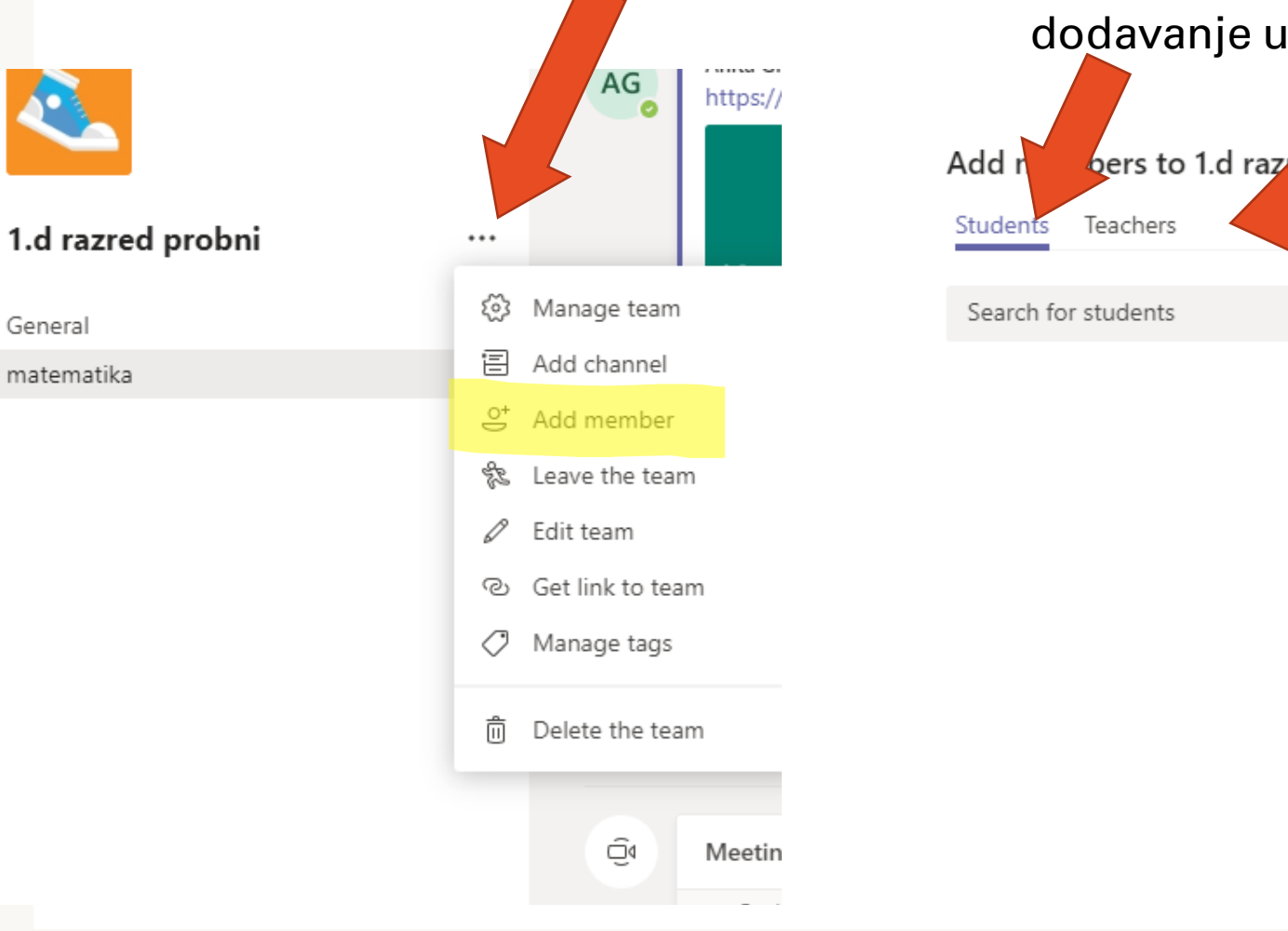

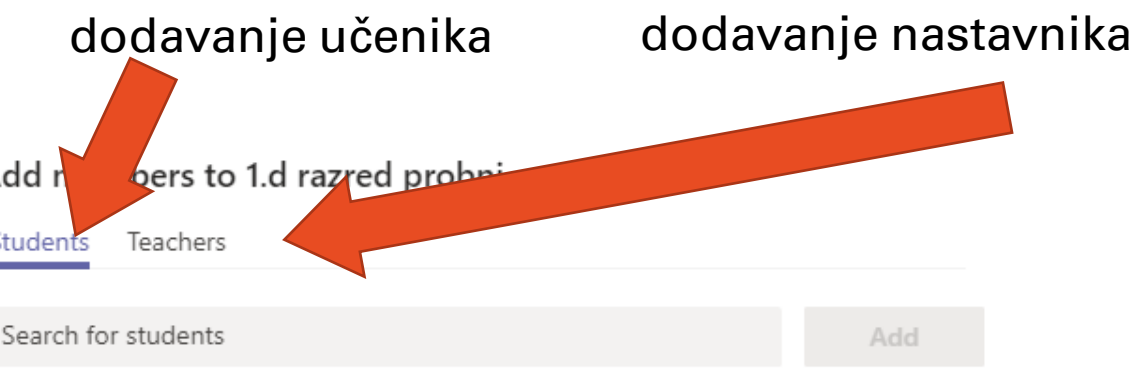

Close

#### Nastava na daljinu

1. pokretanje video poziva

| 🔕 matematika | Posts Files | s Notes | + |                | ⓒ Tear 년 Mee | et († ••• |
|--------------|-------------|---------|---|----------------|--------------|-----------|
| ← Reply      |             |         |   |                |              |           |
|              |             |         |   | April 21, 2020 |              |           |

2. prikaz sudionika sastanka

# 3. popis učenika prisutnih na nastavi

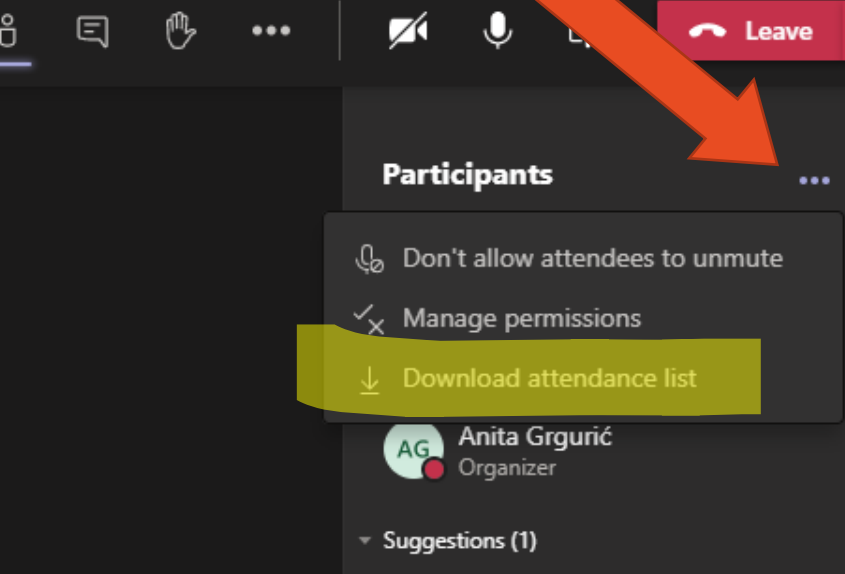

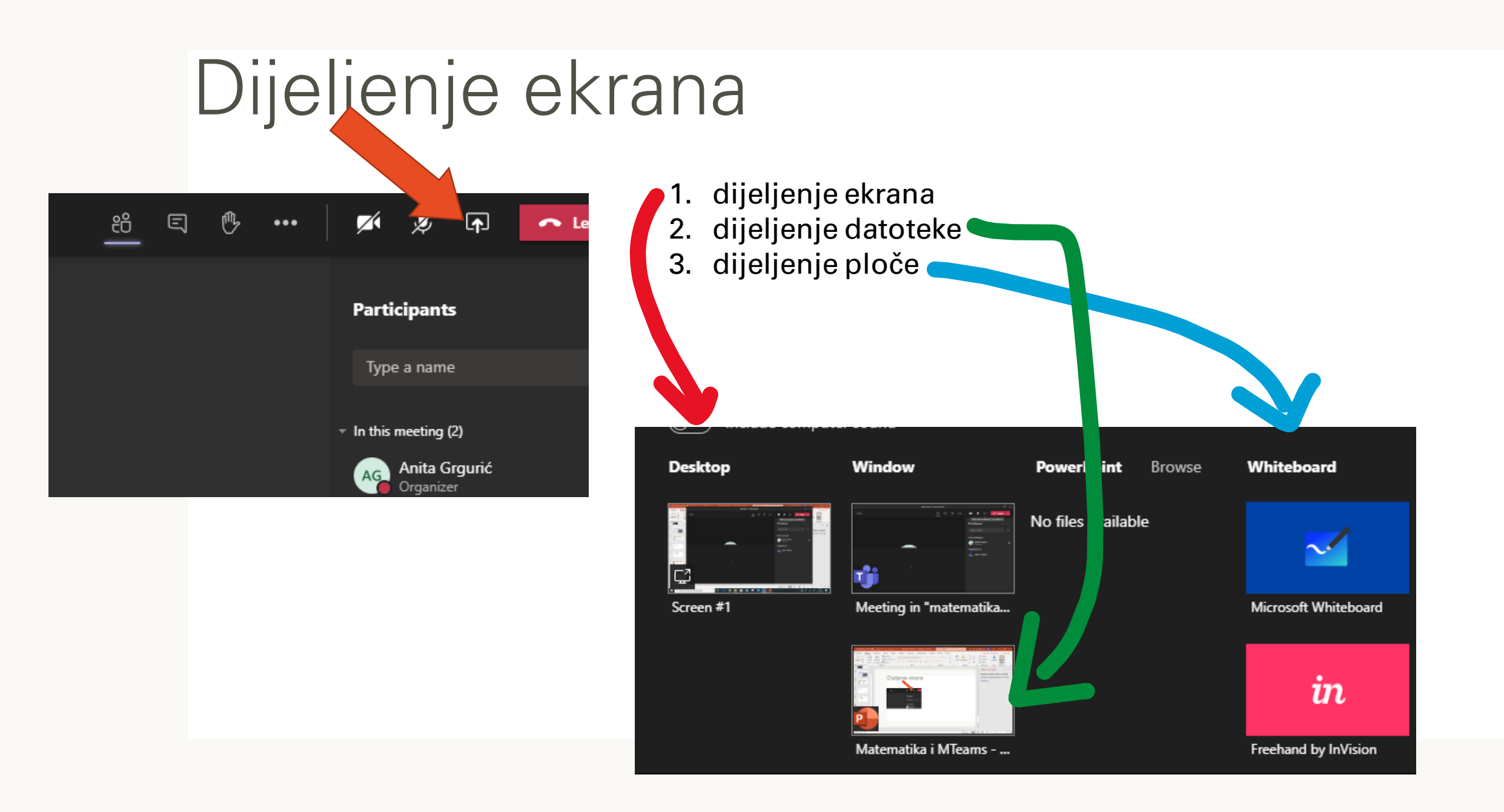

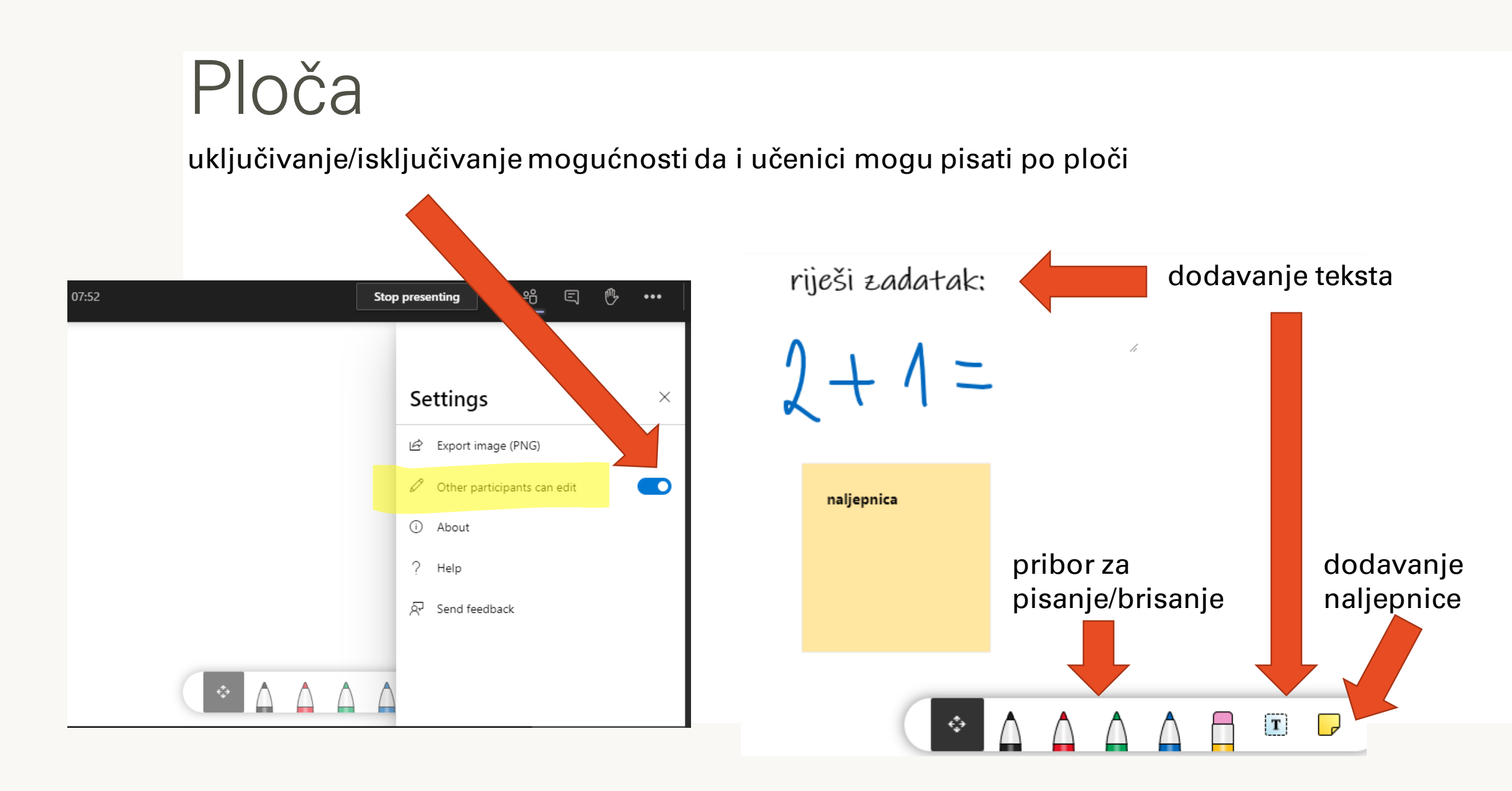

#### Mogućnosti korištenja drugih ploča

- collaborative online whiteboard platform (besplatno, različite mogućnosti)

- ploča (whiteboard) koju već sadrži Thinkpad, a možete je i naknadno instalirati)

#### Obavijesti za razredni odjel

| 1.d razred probni | <br>Ű    | weeung in matematika ended: im 54s    | dodavanje teksta |
|-------------------|----------|---------------------------------------|------------------|
|                   |          | ← reply                               |                  |
| General           | <u>Î</u> | Meeting in "matematika" ended: 21s    |                  |
| matematika        |          | ے ۔<br>Renly                          |                  |
|                   |          | ( icepij                              |                  |
|                   | Û        | Meeting in "matematika" ended: 5m 13s |                  |
|                   |          | $\leftarrow$ Reply                    |                  |
|                   |          |                                       |                  |
|                   | Ū́₫      | Meeting in "matematika" ended: 22m 37 |                  |
|                   |          | ← Reply                               |                  |
|                   |          |                                       |                  |
|                   | AG       | Dobar dan                             |                  |
|                   |          | ← Reply                               |                  |
|                   |          |                                       |                  |
|                   |          | 🖉 New conversation                    |                  |
|                   |          |                                       |                  |

#### Komuniciranje s određenom osobom/grupom osoba

dodavanje grupe osoba

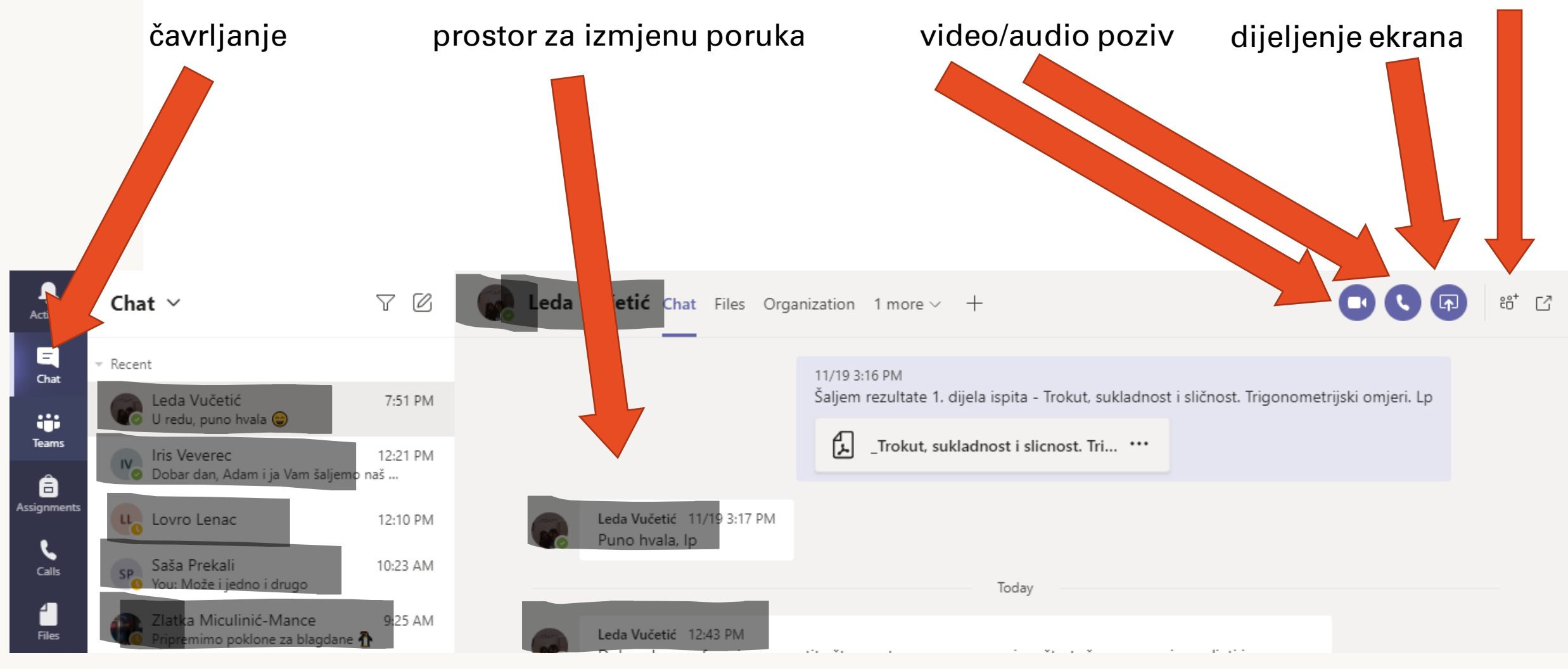

#### Kartice

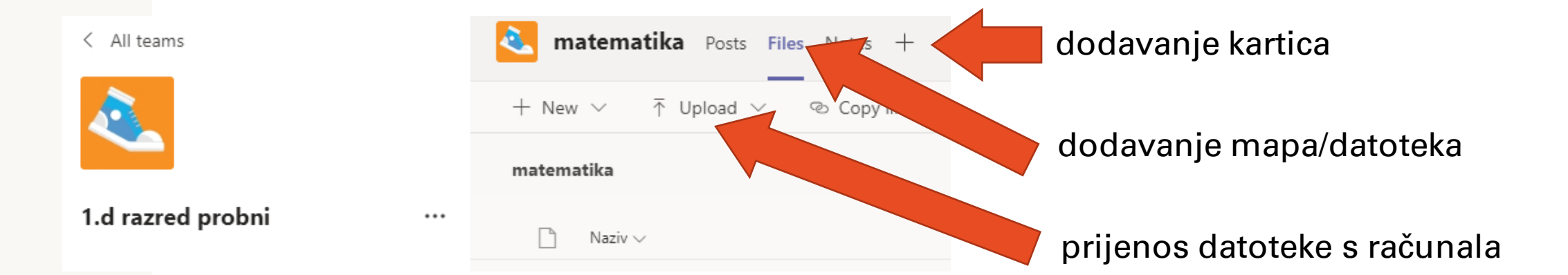

| Kart | ica Insight                                     | : (uv                      | id u            | akt     | ivnc    | ostu    | ıčenika)            |
|------|-------------------------------------------------|----------------------------|-----------------|---------|---------|---------|---------------------|
| 2.d  | <b>Matematika</b> Posts Files No                | tes Insight <mark>s</mark> | Insights $\vee$ | +       |         |         | E, <sub>k</sub> 7 O |
|      | < Back to overview                              |                            |                 |         |         |         |                     |
|      | Digital activity                                |                            |                 |         |         |         |                     |
|      | g <sup>q</sup> All students $\vee$ 🛄 All activi | ities 🗸 🛛 Tł               | his week 🗸      |         |         |         | ↑↓ Sort by nam      |
|      | • 5 out of 27 not active NC                     | DV 22 NO                   | IV 23 NO        | V 24 NO | V 25 NO | V 26 NO | V 27 NOV 28         |
|      | BA Ban, Antonio                                 | 1                          | 1 1             | П       | 1 1     | 1       |                     |
|      | BN Berišić, Nicol                               | 1                          | 1               |         |         |         |                     |
|      | BK Bošković, Klara                              |                            |                 |         |         | I       |                     |
|      | BA Briševac, Antonella                          |                            |                 |         |         | 1       |                     |

|   | Zad       | atak                            |                                                          |
|---|-----------|---------------------------------|----------------------------------------------------------|
|   | kreiranje | zadatka                         |                                                          |
| 4 | Teams     | 3 Progon vješ<br>3.c NOVO       |                                                          |
|   | Calls     | 2 Izlazna karti<br>2.e NOVO     |                                                          |
|   | Files     | 3 Just think o<br>3.d NOVO      |                                                          |
|   |           | 3 Summary w<br>3.d NOVO         |                                                          |
|   |           | 1P kvadratna je<br>1.d razred p |                                                          |
|   |           | Assignment                      | novi zadatak                                             |
|   | FR        | Quiz                            | novi kviz                                                |
|   | Apps      | From existing                   | korištenje postojećeg zadatka (možete se povezati npr. s |
|   | ?<br>Help | Create                          | Office 365 za škole ili s Bookwidgets aplikacijom)       |

| Zadatak                                               | popis zadataka dodijeljenih učenicima |
|-------------------------------------------------------|---------------------------------------|
| Class Notebook Assignments Grades                     | Insights +                            |
| $\diamondsuit$ All categories $\checkmark$            |                                       |
| > Drafts                                              |                                       |
| ✓ Assigned                                            |                                       |
| kvadratna jednadžba<br>Due November 27, 2020 11:59 PM | 1/1 turned in<br>O returned           |
| naslov<br>Due today at 11:59 PM                       | 0/1 turned in                         |
| > Returned Create                                     |                                       |

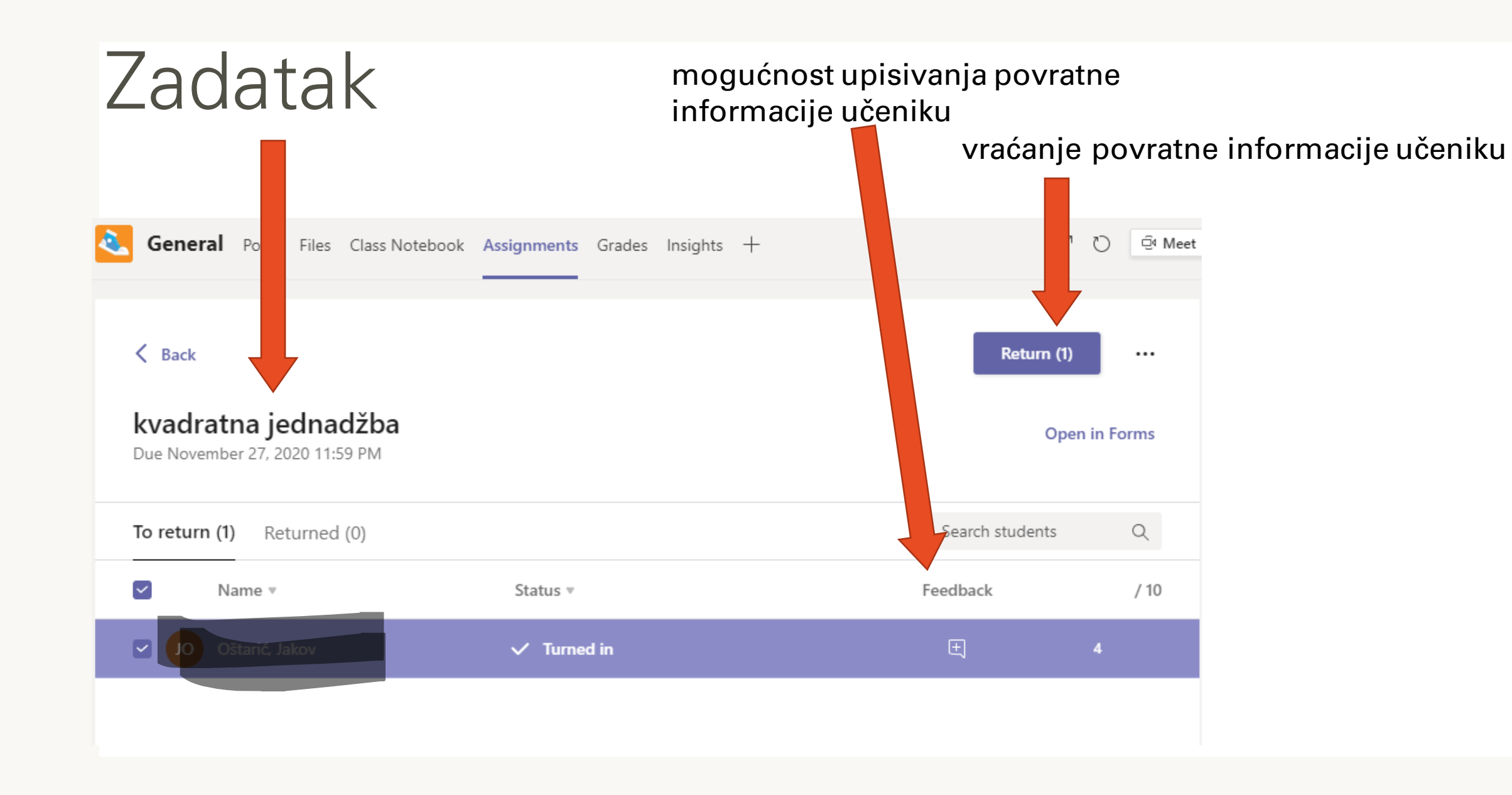

Pitanja: <u>anita.grguric@skole.hr</u>

Hvala na pažnji!